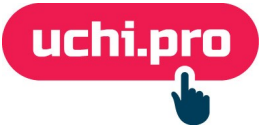

## Интеграция с сервисом прокторинга ProctorEdu

Сервис прокторинга — сервис контроля условий проведения промежуточной аттестации, текущего контроля успеваемости и итоговой аттестации в целях фиксации нарушений.

# Общий план действий

- 1. Перед настройкой прокторинга в СДО вы сначала связываетесь с представителями ProctorEdu, вместе с ними выбираете подходящее вам решение, оплачиваете пакет часов.
- 2. Включение параметра настройки прокторинга в СДО.
- 3. Настройка урока.
- 4. Подключение слушателя к тесту с сервисом прокторинга.

# Настройки прокторинга в СДО

- 1. Для редактирования настроек нужно перейти в раздел СДО «Настройки» «Прочее» «Сервис прокторинга».
- 2. Далее переходим в режим редактирования, нажав на кнопку
- 3. Находим пункт «Система прокторинга ProctorEdu».
  - Здесь два поля:
  - Адрес сервера прокторинга ссылка на сервер, которую выдаст специалист ProctorEdu;
  - Секретный ключ для JWT комбинация букв и цифр, которую тоже выдаст специалист ProctorEdu.
- 4. Заполняем поля и обязательно сохраняем изменения.

| ≡ 000 «УЧИ.ПРО»            |                                                                                                    |  |
|----------------------------|----------------------------------------------------------------------------------------------------|--|
| uchi.pro                   | ООО «УЧИ.ПРО»                                                                                                    |  |
|                            | Поиск                                                                                                    |  |
| Учебные материалы и курсы  | РЕКВИЗИТЫ<br>ПОЛЬЗОВАТЕЛИ СЕРВИС ПРОКТОРИНГА                                                                                                    |  |
| Управление заказами        | КУРСЫ И ЦЕНЫ 749 О Не использовать сервисы прокторинга                                                                                           |  |
| 😑 Управление обучением     | домены 3 ProctorEdu (proctoredu.ru)                                                                                                    |  |
| Я Управление мероприятиями | ШАБЛОНЫ 221 Ластройки подключения сервиса прокторинга ProctorEdu                                                                                 |  |
| Учебный документооборот    | БРЕНДИРОВАНИЕ Aдрес сервера прокторинга:<br>uchipro.proctoring.online                                                                            |  |
| Управление пользователями  | ХОСТИНГ Секретный ключ для подписи JWT:                                                                                                    |  |
| статистика и отчёты        | КОНФИГУРАЦИЯ XV6                                                                                                    |  |
| 🄅 Настройки                | УВЕДОМЛЕНИЯ О Экзамус (examus.net)                                                                                                    |  |
| 🗾 Сообщения 98             | ВИТРИНА КУРСОВ СОХРАНИТЪ                                                                                                    |  |
| Пехподдержка UCHI.PRO 53   | SMTP                                                                                                    |  |
| <b>П</b> Новости           | ПРОЧЕЕ<br>ЛИЦЕНЗИЯ<br>АВТОМАТИЗАЦИЯ ПРОЦЕССОВ<br>ПОИСК РЕКВИЗИТОВ ЮРЛИЦ<br>ДОСТУП К АРІ СДО<br>ДОСТУП К СТОРОННИМ СЕРВИСАМ<br>СЕРВИС ПРОКТОРИНГА |  |

### Настройка урока

В обучении сервис прокторинга, как правило, используется при прохождении тестов: промежуточных и итоговых.

Чтобы урок запустился с прокторингом, необходимо:

1. Выбрать тип урока «Тестирование».

2. На вкладке «Настройки» отметить галочкой пункт «Использовать сервис

#### прокторинга ProctorEdu в попытках тестирования».

- 3. Внести другие нужные вам настройки теста.
- 4. Сохранить изменения.

|                 | ы обучения                                                                                                    |                                                                                                    | Q 🗋 🧪 🔶 🗙                                                                                                    |  |  |  |
|-----------------|----------------------------------------------------------------------------------------------------|----------------------------------------------------------------------------------------------------|----------------------------------------------------------------------------------------------------|--|--|--|
| Koł             | ИТОГОВЫЙ ТЕСТ                                                                                                    |                                                                                                    | ×                                                                                                    |  |  |  |
| Ter<br>IIII Ynp | ОСНОВНЫЕ СВОЙСТВА НАСТРОЙКИ                                                                                                    |                                                                                                    | ĺ                                                                                                    |  |  |  |
| 📋 Упр           | Итоговое (оценочное) задание                                                                                                    | Попыток пройти урок за день, не более:                                                                                                    | Вопросов в тесте, не более:                                                                                                    |  |  |  |
| اللا<br>ال      | Оценка итогового (оценочного) задания будет считаться оценкой за всю учебную сессию.                                                                                                    | 3<br>Максимально разрешённое слушателю кол-во попыток пройти тест/выполнить задание<br>в течение ситок. Ввелите () (ноль), чтобы сиять это ограничение.                                | 2<br>йти тест/выполнить задание Максимально возможное в этом тесте кол-во вопросов в одной попытке тестирования.<br>ние. Указание кол-во колоросля булет полобрано сличайным образом лля каклой попытки                                  |  |  |  |
| 🗋 Уче           | Тренировочное задание                                                                                                    | Значение по умолчанию: 3.                                                                                                    | тестирования из всех вопросов по учебным материалам урока. Введите О (ноль), чтобы                                                                                                    |  |  |  |
| 🚉 Упр           | Тренировочное тестирование можно проходить неоднократно, пока доступно обучение.<br>При этом система укажет слушателю на его ошибки.                                                                                                    | Попыток пройти урок за весь период обучения, не более:<br>О                                                                                                    | снять это ограничение.<br>Значение по умолчанию: 10.                                                                                                    |  |  |  |
| 🖬 Ста           | Разрешить слушателю выбирать неправильные варианты ответа на вопрос<br>теста                                                                                                    | Максимально разрешённое слушателю кол-во попыток пройти тест/выполнить задание<br>за всь период обучения по курсу обучения. Ведите 0 (ноль), чтобы снять это Проходной балл, не менее: | Выводить варианты ответа в случайном порядке<br>Проходной балл, не менее:                                                                                                    |  |  |  |
|                 | Показывать слушателю правильные варианты ответа после завершения<br>теста                                                                                                    | огрэничение.<br>Значение по умолчанию: без ограничения.                                                                                                    | 100<br>Проходной балл — критерий успешно пройденного теста. Например, если в тесте 10                                                                                                    |  |  |  |
| М тех П нов     | По умолчанию система выделяет цветом правильные варианты ответа на странице<br>результатов тестирования система <i>только для персонала</i> (преподаватели и выше). Если эт<br>опция включена, система там же выделит правильные варианты ответа и <i>для слушателя</i> ,<br>и его/се комподелята. | Ликинт времени на попытку, в минутак:<br>а 0<br>Ограничение на время попытки слушателя пройти этот тест <b>в минутак.</b> Введите 0 (ноль),                                            | вопросов, каждый с одним правильным ответом на 100 баллов, и мы разрешаем<br>слушателю сделать 2 ошибни, то проходной балл равен 100 x (10 – 2) = 800. Введите<br>() (ноль), члобы снять это ограничение.<br>Значение по уможликию: 800. |  |  |  |
|                 | <ul> <li>Показывать результат тестирования, сгруппированный по использованным<br/>учебным материалам</li> </ul>                                                                                                    | чторы снять это ограничение.<br>Значение по умолчанию: без ограничения.                                                                                                    |                                                                                                    |  |  |  |
|                 | Разрешить слушателю пройти этот тест несколько раз и выбрать<br>устраивающий ero/eё результат                                                                                                    |                                                                                                    |                                                                                                    |  |  |  |
|                 | Скрыть от слушателя варианты ответа на вопросы выполненного урока                                                                                                    |                                                                                                    |                                                                                                    |  |  |  |
|                 | 🗹 Использовать сервис прокторинга ProctorEdu в полытках тестирования                                                                                                    |                                                                                                    |                                                                                                    |  |  |  |
|                 | Внимание! Требует настройки интеграции CДO с сервисом проиторинга ProctorEdu!                                                                                                    |                                                                                                    |                                                                                                    |  |  |  |
|                 | СОХРАНИТЬ ОТМЕНИТЬ                                                                                                    |                                                                                                    |                                                                                                    |  |  |  |
|                 | СОХРАНИТЬ                                                                                                    | ДОБАВИТЬ УРОК ЗАГРУЗИТЬ SCORM-УРОКИ                                                                                                    |                                                                                                    |  |  |  |

#### Подключение слушателя к тесту с сервисом прокторинга

Когда слушатель приступит к тестированию, система переведет его на страницу интеграции.

Для успешного подключения к тестированию с сервисом прокторинга слушателю необходимо пройти проверку:

- 1. Браузера; 4. Экрана;
- 2. Веб-камеры; 5. Соединения;
- 3. Микрофона;

6. WebRTC.

После успешной проверки оборудования последует заполнение данных слушателя:

- 1. ФИО слушателя.
- 2. Фотография лица.
- 3. Обзор рабочего стола.

Короткое видео, демонстрирующее рабочее место слушателя (включая 360-градусный обзор окружения). Используйте камеру компьютера или камеру смартфона. В случае

использования смартфона отсканируйте QR-код, а затем откройте полученную ссылку в браузере.

4. Далее слушатель сможет приступить к тестированию.

**Внимание!** Время, потраченное на подключение к сервису прокторинга, будет вычтено из времени предназначенного для тестирования.

Для того, чтобы подготовиться заранее, рекомендуем пройти пробный тест с прокторинг по ссылке: <u>https://proctoredu.ru/demo</u>.

Если у вас возникнут вопросы, вы можете связаться с нами, выбрав соответствующую тему в обращении в разделе Техподдержка UCHI.PRO.